| PROCESS OVERVIEW                                                                                                    | <ul> <li>The purpose of this reference guide is to provide an overview of Employee Fee Waiver.</li> <li>This document is set up according to the various tasks that may be performed when using Employee Fee Waiver</li> <li>1. Begin at the bgsu.edu home page</li> <li>2. Click MyBGSU</li> <li>3. Enter Username and Password</li> <li>4. Navigate: Employees &gt; Fee Waiver Request &gt; Employee Fee Waiver</li> </ul> |
|----------------------------------------------------------------------------------------------------|----------------------------------------------------------------------------------------------------|
| Where do I go?                                                                                                    | MyBGSU > Employees > Fee Waiver Request > Employee Fee Waiver                                                                                                    |
| SECTION I<br>NAVIGATION<br>Begin the process at the<br>bgsu.edu home page.<br>Note: Please use Internet Explorer                         | A ttp://www.bgsu.edu/                                                                                                    |
| 1. Click MyBGSU                                                                                                    | <page-header></page-header>                                                                                                    |
| <ol> <li>Enter USERNAME and<br/>PASSWORD</li> <li>Note: These will be your BGSU<br/>network credentials.</li> <li>Click Login</li> </ol> | BOWLING GREEN STATE UNIVERSITY<br>F ♥ P ■ 3<br>ACADEMICS ADMISSIONS ABOUT ATHLETICS ALUMNI RESEARCH STUDENT LIFE INTERNATIONAL MYBGSU EMAIL® SEARCH P<br>USERNAME PASSWORD<br>FFalcord LOGIN F<br>Fregeten Pessword   New Account   Help                                                                                                    |

| 4. Click Employees                                | MyBGSU.                                                                                                    |                               | Employees Help Desk AlertBG Quick Links |  |  |
|---------------------------------------------------|----------------------------------------------------------------------------------------------------|-------------------------------|-----------------------------------------|--|--|
| 5. Under Fee Waiver                               |                                                                                                    |                               |                                         |  |  |
| Requests, Click<br>Employee Fee Waiver<br>Request | BURSAR BILL VIEW/PAY                                                                                          |                               |                                         |  |  |
|                                                   | BG1CARD SERVICES                                                                                              |                               |                                         |  |  |
|                                                   | ADVISING                                                                                                    | EMAIL                         | CANVAS                                  |  |  |
|                                                   | Advisement                                                                                                    |                               |                                         |  |  |
|                                                   | Student Degree Audit                                                                                          | TOOLS                         |                                         |  |  |
|                                                   | Faculty Center                                                                                                |                               |                                         |  |  |
|                                                   | PAYROLL INFORMATION                                                                                           |                               |                                         |  |  |
|                                                   | View Paycheck                                                                                                 |                               | LIPDATE PERSONAL INFO                   |  |  |
|                                                   | W-4 Tax Information                                                                                           |                               |                                         |  |  |
|                                                   | Direct Deposit                                                                                                |                               |                                         |  |  |
|                                                   | W-2/W-2c Consent                                                                                              | IT SECURITY ACCESS FORMS      |                                         |  |  |
|                                                   | View VV-2/VV-2c Forms                                                                                         | Web Report Library            |                                         |  |  |
|                                                   | BENEFITS INFORMATION                                                                                          | FMS Web Report Library Access |                                         |  |  |
|                                                   | Family Status Changes/Life Event<br>If off-campus, call 419-372-8421                                          | Form                          |                                         |  |  |
|                                                   | Benefits Summary                                                                                              |                               |                                         |  |  |
|                                                   | Benefits Enrollment                                                                                           |                               |                                         |  |  |
|                                                   | FEE WAIVER REQUESTS<br>Employee Fee Waiver Request<br>Dependent Fee Waiver Request<br>TIME AND LABOR EMPLOYEE |                               |                                         |  |  |
|                                                   | Hy Statene Hindsheet (New Only)                                                                               |                               |                                         |  |  |
|                                                   |                                                                                                    |                               |                                         |  |  |
| SECTION II<br>EMPLOYEE FEE WAIVER                 |                                                                                                    |                               | vente                                   |  |  |
| KEQUES15                                          | Employee Fee Walver Requests                                                                                  |                               |                                         |  |  |
| The Employee Fee Waiver                           |                                                                                                    |                               |                                         |  |  |
| Request page allows the                           | Mich                                                                                                    | ael Hachtel                   |                                         |  |  |
| amployee to request a fee                         | Add Request                                                                                                   |                               |                                         |  |  |
| weiver                                            |                                                                                                    |                               |                                         |  |  |
| waivel.                                           |                                                                                                    |                               |                                         |  |  |
|                                                   |                                                                                                    |                               |                                         |  |  |
| Click the Add Request                             |                                                                                                    |                               |                                         |  |  |
| button to initiate the regulat                    |                                                                                                    |                               |                                         |  |  |
| button to initiate the request                    |                                                                                                    |                               |                                         |  |  |
|                                                   |                                                                                                    |                               |                                         |  |  |
|                                                   |                                                                                                    |                               |                                         |  |  |

| <ol> <li>Select a Career (Graduate<br/>or Undergraduate). Once<br/>a Career is chosen, you<br/>will be able to select the<br/>term.</li> <li>Select a Term by clicking<br/>the . You may request<br/>a fee waiver for the current<br/>term or the upcoming<br/>term.</li> <li>Click the Submit button</li> </ol> | Exployed Fee Waived Request         So prior that semester's Commencement Late and penalty fees are the student's responsibility. For policy detuction we page: <a href="http://www.basu.edu/human-resources/benefits/fee-waiver-policy.htm">http://www.basu.edu/human-resources/benefits/fee-waiver-policy.htm</a> Sequest Details         Descue Details         Descue Details |
|----------------------------------------------------------------------------------------------------|----------------------------------------------------------------------------------------------------|
| You will receive confirmation of<br>a successful submission.<br>Click the <b>OK</b> button.<br>You will be returned to the<br>Employee Fee Waiver Request<br>Page to add another fee waiver<br>request or to review the details<br>of the newly submitted request.                                               | Employee Fee Waiver Request Submit Confirmation   The Submit was successful.                                                                                                    |

| SECTION III<br>REVIEWING EMPLOYEE FEE<br>WAIVER REQUESTS                                                                                                    |                                                 |                               |                |                          |  |
|----------------------------------------------------------------------------------------------------|-------------------------------------------------|-------------------------------|----------------|--------------------------|--|
| You are returned to this page<br>after submitting your employee<br>fee waiver.                                                                                         | Employee Fee Waiver Requests<br>Michael Hachtel |                               |                |                          |  |
| Transaction Number: This                                                                                                    | Waiver Requests                                 |                               |                | Personalize   Find   Vie |  |
| number is systematically                                                                                                    | Transactio<br>Number                            | Employee Fee Waiver<br>Number | Career         | Term                     |  |
| assigned by the system and                                                                                                    | 1 Details                                       | 30                            | Graduate       | Spring Semester 2016     |  |
| purposes                                                                                                    | Add Request                                     |                               |                |                          |  |
| Number:This number is assigned upon<br>approval by the Office of<br>Human Resources.Career:Indicates the career<br>selected on the employee fee<br>waiver application. | Personalize   Find                              | View All   💷   🌆              | First 🕚        | 1 of 1 🕑 Last            |  |
| <b>Term:</b> Indicates the term selected on the employee fee waiver application.                                                                                       | Term                                            | Submitted                     | Status Indicat | or                       |  |
|                                                                                                    | Spring Semester 2016                            | 10/26/2015                    | In Approval P  | rocess                   |  |
| <b>Submitted:</b> This is the date the date the employee fee waiver was submitted.                                                                                     |                                                 |                               |                |                          |  |
| <b>Status Indicator:</b> This indicates where the employee fee waiver is in the approval process.                                                                      |                                                 |                               |                |                          |  |

| SECTION IV<br>REVIEWING EMPLOYEE FEE<br>WAIVER REQUESTS                                                                                                    |                                                                                                    |
|----------------------------------------------------------------------------------------------------|----------------------------------------------------------------------------------------------------|
| You may review an employee<br>fee waiver request by logging<br>into My.BGSU.edu                                                                                                    | Employee Fee Waiver Request                                                                                                    |
| Follow the steps in Section I to navigate to the Employee Fee Waiver Request.                                                                                                    | Note: This form must be completed for each semester and may be submitted 8 weeks prior to the beginning of the semester through 5:00 p.m. on the Friday before that semester's Commencement. Late and penalty fees are the student's responsibility. For policy details, please visit the following web page: <a href="http://www.bosu.edu/human-resources/benefits/fee-waiver-policy.html">http://www.bosu.edu/human-resources/benefits/fee-waiver-policy.html</a> Request Details |
| Click on the <b>Details</b> button.                                                                                                    | Transaction Number 30<br>BGSU ID 000 Michael Hachtel<br>Career © Graduate Undergraduate                                                                                                    |
| The Request Details page will<br>open to show the details of the<br>employee fee waiver as well as<br>the workflow. In this example<br>the supervisor must approve<br>before it will be submitted to the<br>Office of Human Resources.<br><b>Note:</b> the employee fee waiver<br>will not be submitted to Student<br>Financial Aid, Bursar or Student<br>Financials until it has been<br>approved by the Office of<br>Human Resources.<br>Click on the Return to Previous<br>Page link to return to the<br>Employee Fee Waiver<br>Requests page. | Carer Graduate   Other Previous Page   Admin/Classified   Outpervisor   Outpervisor   Outpervisor   Outpervisor   Outpervisor   Admin/Classified   Supervisor   Admin/Classified                                                                                                    |

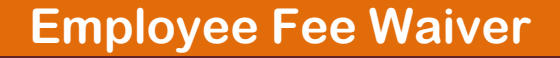

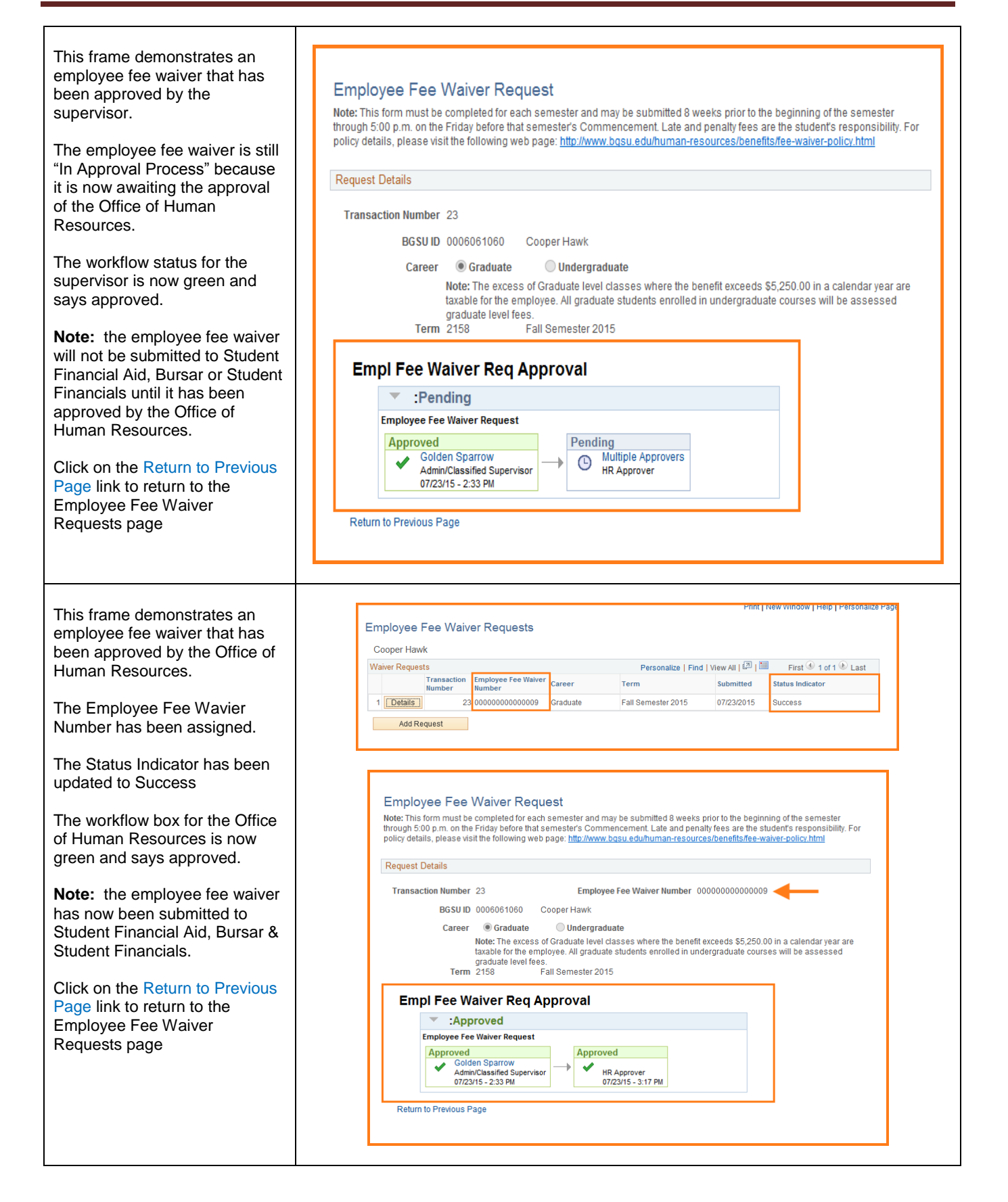